# **Git Server Manual**

### A. Pendahuluan

*Git Server* merupakan penyedia layanan manajemen kode program yang terdistribusi dalam jaringan. yang mana dapat digunakan sebagai media belajar bersama mata kuliah pemrograman, yang mana mahasiswa dapat mengerjakan latihan dan tugas secara kelompok dan terdistribusi dengan layanan ini. Kemudahan layanan ini yaitu (1) mahasiswa dapat mengerjakan tugas maupun latihan dapat di log secara *up-to-date* (2) mahasiswa dapat merefisi karya mereka kapanpun (3) menanamkan konsep *social coding* dalam memahami program dan *code* secara terbuka.

## B. Setup dan Konfigurasi

Persiapan untuk melakukan instalasi dan konfigurasi git, mengikuti langkah – langkah berikut :

1) Koneksi WiFi

Koneksikan *workstation* and a ke *Access Point* dengan *SSID* "**gitcahunp**", kemudian *workstation* and a kan mendapatkan *ip address* secara automatis.

2) Download git

Untuk men-*download git* yang telah disediakan, caranya buka *browser* kemudian akses alamat *url* http://git.gitserver/download/ *download git versi* 1.8. atau anda bisa men-*download* versi terbaru di : https://msysgit.github.com/

3) Instalasi

Untuk melakukan instalasi *git* ikuti sesuai instruksi, atau anda bisa men-*download* panduan instalasi *git* yang telah di sediakan pada alamat *url* :

http://git.gitserver/download/.

4) Konfigurasi

Setelah melakukan instalasi maka tahapan yang pertama kali dilakukan adalah melakukan konfigurasi awal, ini hanya dilakukan sekali setelah melakukan instalasi, yaitu dengan cara :

- Buka Aplikasi Git Bash
- Ketikkan perintah berikut :
  - \$ git config --global user.name "Nama Lengkap"
  - \$ git config --global user.email "user@email.com"

#### C. Mendaftarkan public\_key

- 1) Generating ssh-keygen
  - Caranya, Buka aplikasi Git Bash

```
$ cd
```

\$ ssh-keygen -t rsa -C "alamat\_email/nama\_hostname" Kosongi bagian passphrase dengan cara di enter sebanyak dua kali.

- 2) Daftarkan public\_key
  - \$ cd ~/.ssh/
  - \$ cp id\_rsa.pub <nicname>.pub
  - \$ scp <nickname>.pub student@git.gitserver:/tmp/
    Paceword @student

```
Password @student
```

Kontak administrator *Gitolite*, hingga di konfigurasi public\_key anda.

## D. Akses Repository

Sekarang anda dapat mengakses *repository* dengan mengakses alamat *url* http://www.gitserver/

Kemudian anda dapat menggandakan repository dengan perintah :

\$ cd

\$ git clone http://git.gitserver/latihan-git.git

Hanya saja perintah *clone* yang menggunkan *protocol http* tidak bisa digunakan untuk akses *read-write*. Untuk mendapatkan akses *read-write* maka harus menggunkan protocol *ssh* dengan mendaftarkan public\_key kepada dosen/instruktur-nya masing – masing.

Untuk menggandakan repository melalui protokol SSH lakukan perintah berikut : \$ cd

```
$ rm -rf latihan-git/
$ git clone git@git.gitserver:/latihan-git.git
```

## E. Mengoperasikan repository latihan-git.git

Cara mengoperasikan repository latihan-git.git, ikuti perintah berikut :

- \$ cd latihan-git.git
- \$ notepad.exe README.md

Tambahkan nama anda ada header huruf yang telah di sediakan, contoh :

```
M
---
* M. Saiful Mukharom
[GitHub](https://github.com/saifulindo),[@saifulindo](https:
//twitter.com/saifulindo))
```

Simpan, Berikutnya lakukan commit :

\$ git add README.md

\$ git commit -m "Pesan Perubahan"

\$ git pull origin master

\$ git push origin master

Untuk memeriksa hasil perubahan yang telah anda lakukan, akses alamat *url* http://www.gitserver/latihan-git.git jika terjadi konflik pada baris yang sama maka salah satu membetulkan dengan cara komunikasi kepada nama mahasiswa lain yang terlibat konflik. Selanjutnya setelah dimodifikasi lakukan git add, commit, pull, dan push seperti perintah sebelumnya.

## F. Kesimpulan

*Git Server Manual* ini adalah panduan untuk anda ketika sedang latihan mengoperasikan git, ketika anda mengerjakan tugas ataupun latihan pada mata kuliah pemrograman pastikan anda sudah sukses ketika mengoperasikan *repository* latihan-git.git, demikian panduan ini dibuat untuk memudahkan anda mengoperasikan *git*.